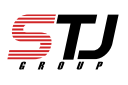

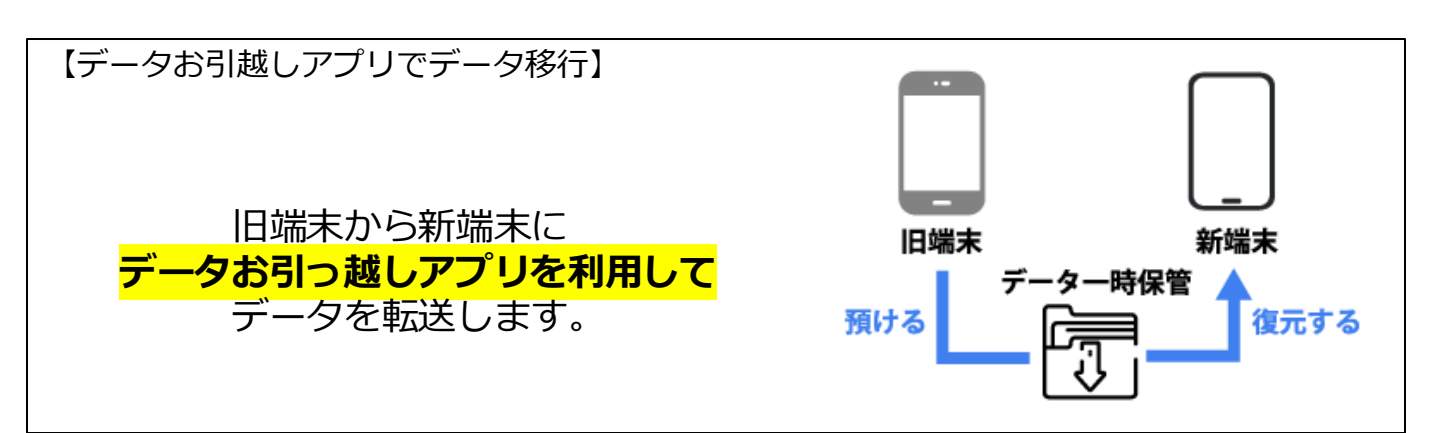

【転送できるデータ】

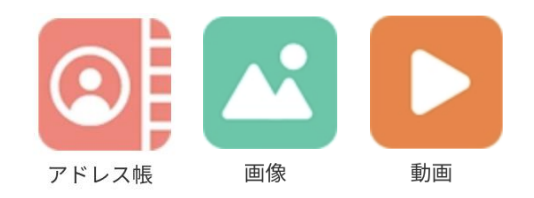

データの状況や端末ごとの機能差により、完全な形で すべてのデータ移行を保証するものではありません。

[データお引っ越しアプリを利用したデータ移行の概要]

- ・データお引っ越しアプリを使えば、サーバにデータを8日間預けることができます。
- ・預けたデータを新しい端末に復元することでデータ移行を簡単に行うことができます。
- ・au IDをお持ちであれば誰でもご利用できます。
- ・お引っ越しサーバに預けられる容量は、アドレス帳、画像、動画をあわせて50GBまでです。

【事前準備】

・au IDをご準備ください。

・事前に最新の「データお引っ越し」アプリをダウンロードしてからご利用ください。

【データ移行の流れ】

[手順1] データの保存

機種変更前の端末で「データお預かり」アプリを使って、アドレス帳や写真などの データをauサーバーに保存します。

[手順2] データを戻す

機種変更後の端末で「データお預かり」アプリを使って、[手順1]でauサーバーに保存 したデータを端末に戻します。

(※本手順書は[手順1]のみ記載しています。[手順2]は別途ご参照ください。)

所要時間はアップデート前のバージョンにもよりますが、概ね1時間程度です。

- 手順の中に一部(再起動時)電話の着信ができない時間が20~30分あります。
- 操作を始める前にバッテリーが十分に充電されていることを確認してください。
- Wi-Fi環境をご準備ください

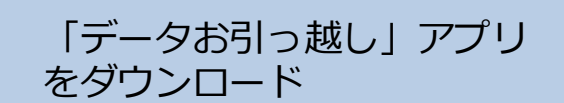

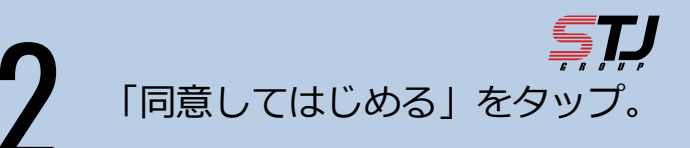

Android OS 5.0以上のAndroid端末 もしくはiOS 12.0以上のiPhone/ iPadでご利用いただけます。

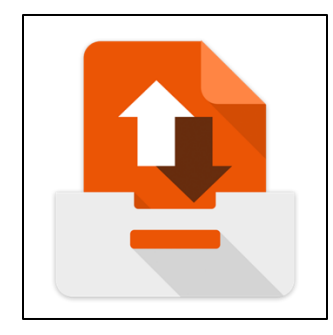

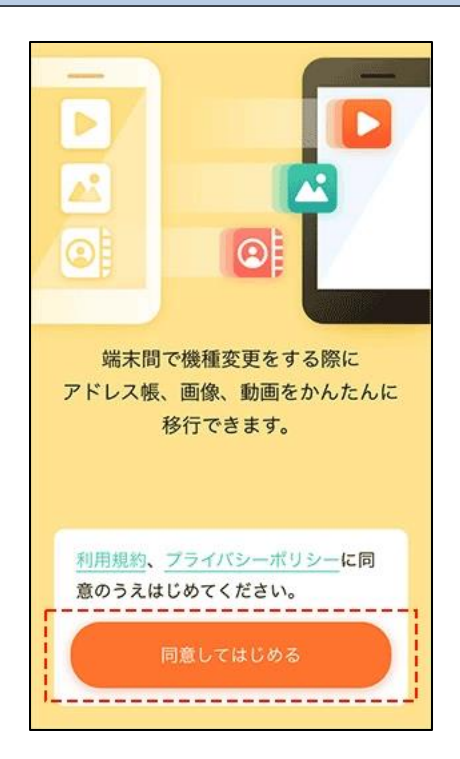

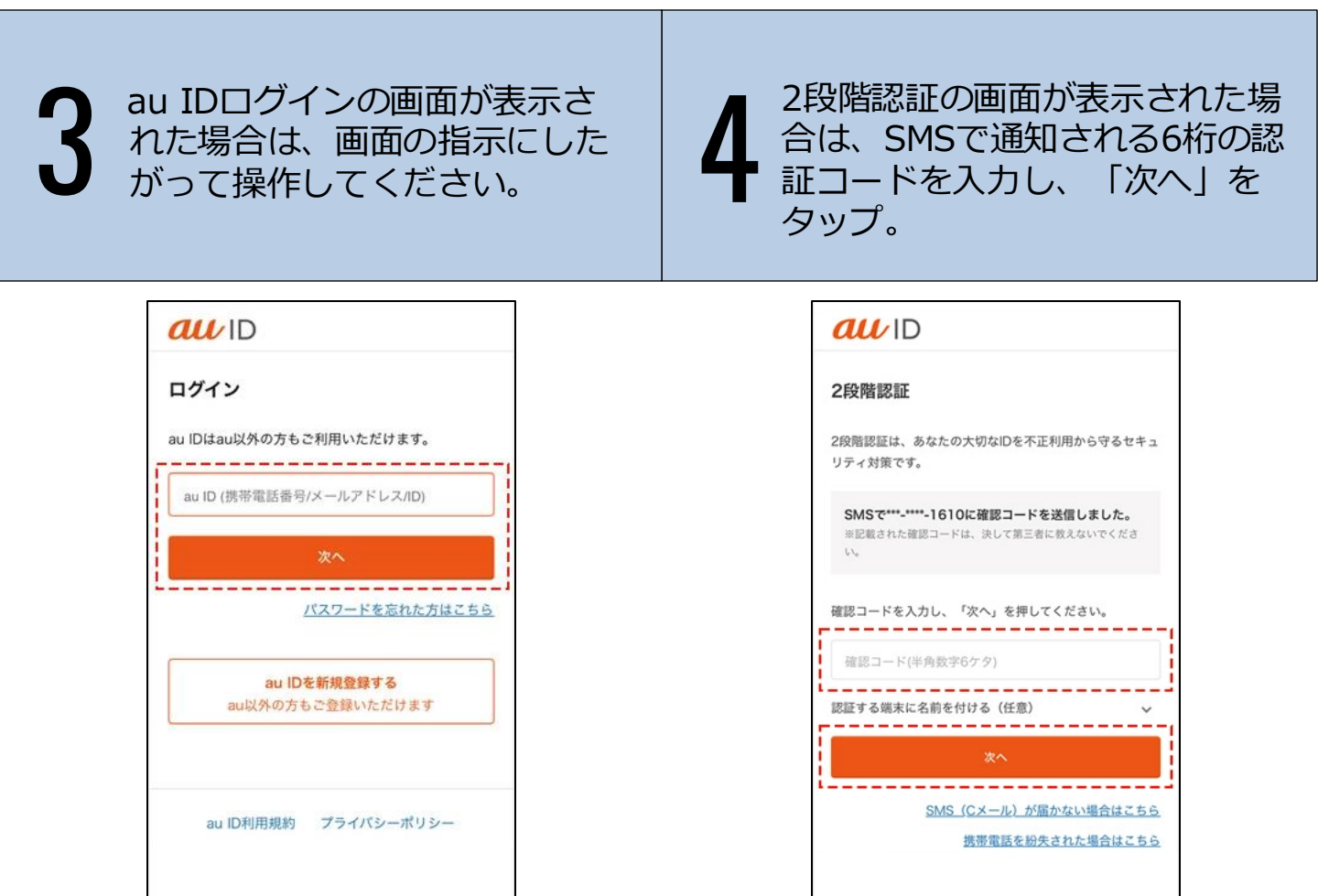

## 「利用規約のご確認」画面を確 認のうえ、「同意して次へ」を タップ。

| 「同意事項のご確認」画面の内 |
|----------------|
| 容を確認のうえ、どちらかの  |
| ボタンをタップ。       |

STI

| 利用規約のご確認                                                                                                    | 同意事項のご確認                                                                                                    |
|----------------------------------------------------------------------------------------------------|----------------------------------------------------------------------------------------------------|
| 2021年11月17日にプライバシーポリシー及び「そ<br>の他情報利用」の同意内容を改定しました。<br>(改定内容の詳細はこちら)                                                                                            | 広告配信に伴う情報利用について<br>お客様のライフスタイルにより関連した広告を表示<br>するために以下の情報利用についてご確認くださ                                                           |
| 利用規約等                                                                                                    | l\₀                                                                                                    |
| au IDのご <sup>をいっていて</sup> に同意をいただく<br>、フなお知らせ』SMSのme                                                                                                    | お客様 Web/アプリ<br>ヘロー・・・・・・・・・・・・・・・・・・・・・・・・・・・・・・・・・・・・                                                                         |
| 当社のバーソナルデータの員体的な取り扱い、管理について、わ<br>かりやすくお伝えするために「 <u>プライパシーポータル</u> 」を公<br>反していますので、あわせてご参照ください。<br>なお、同意いただいた後でも「 <u>プライパシー設定の変更</u> 」で<br>単回(オプトアウト)することが可能です。 | <ul> <li>「回販」」、しても当サービスは利用、</li> <li>す。</li> <li>また、一度回意をいただいた後も撤回(オプトアウト)が可能です。</li> <li>・撤回(オプトアウト)の手順は<u>こちら</u></li> </ul> |
| 「利用規約等」 および選択した「その他の情報利用」の<br>内容に同意します。                                                                                                    | 備解利用に問意する                                                                                                    |
| 同意して次へ                                                                                                    | 同意しない                                                                                                    |

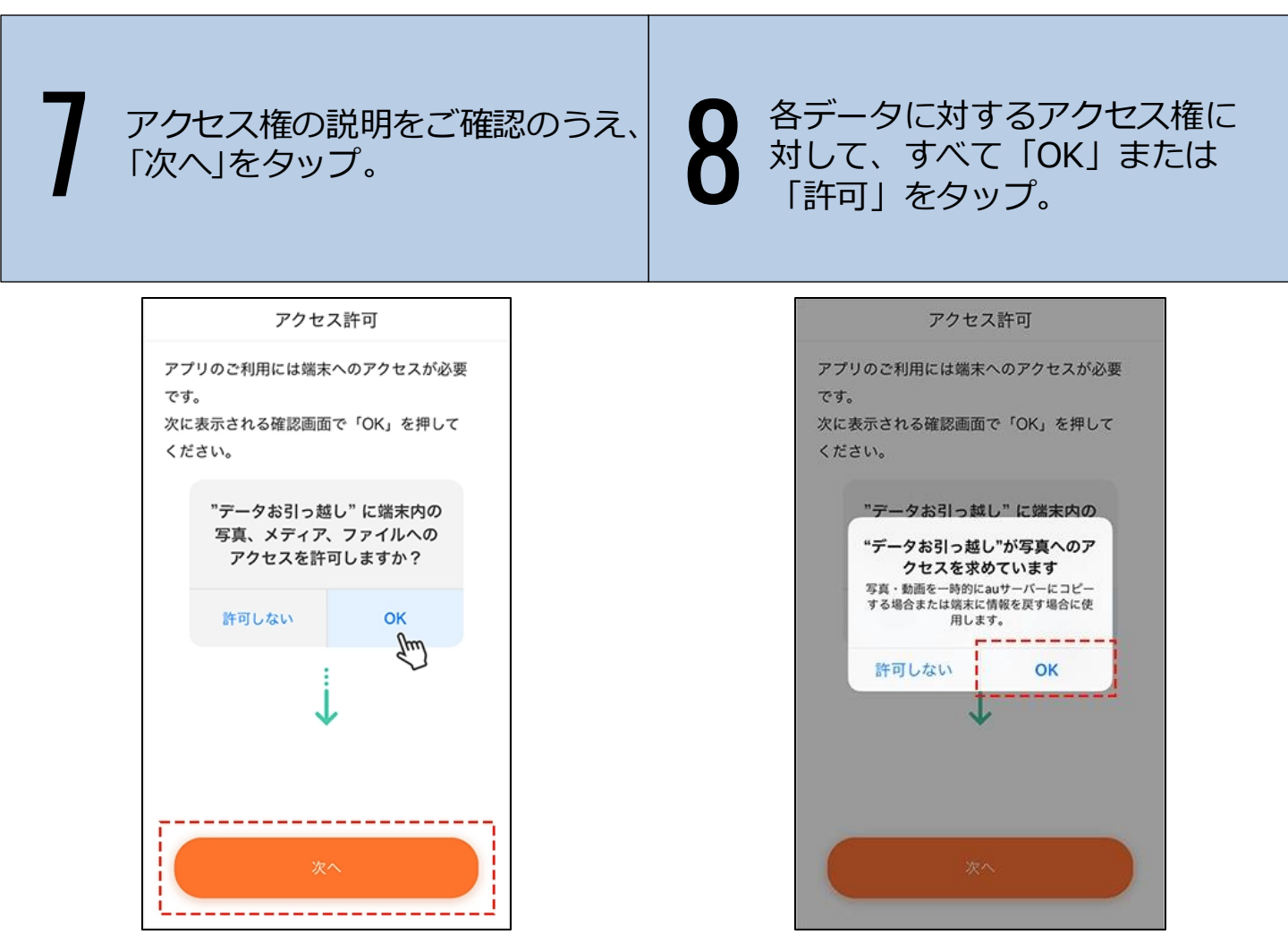

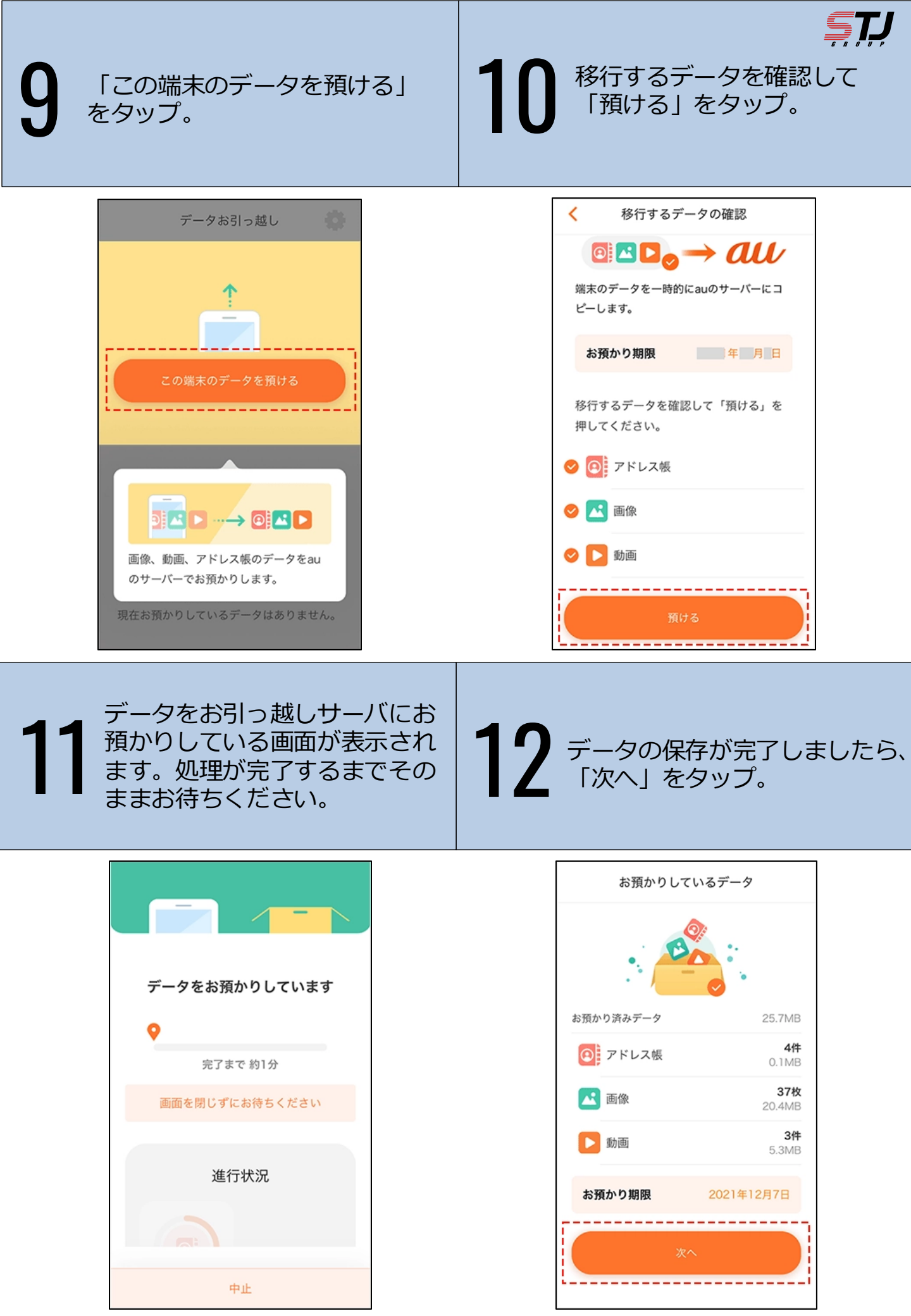

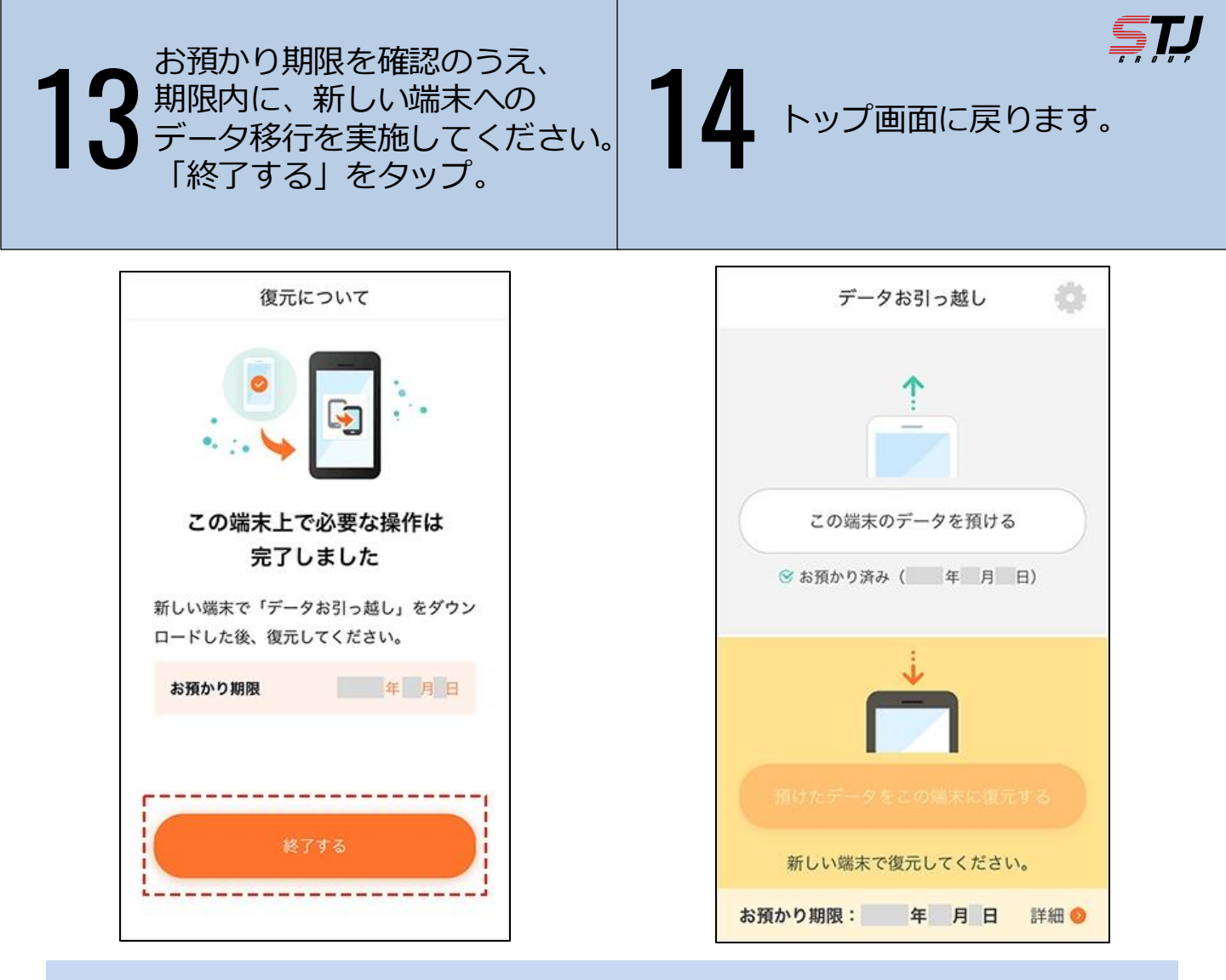

## サンテレコムジャパンオリジナルサービス

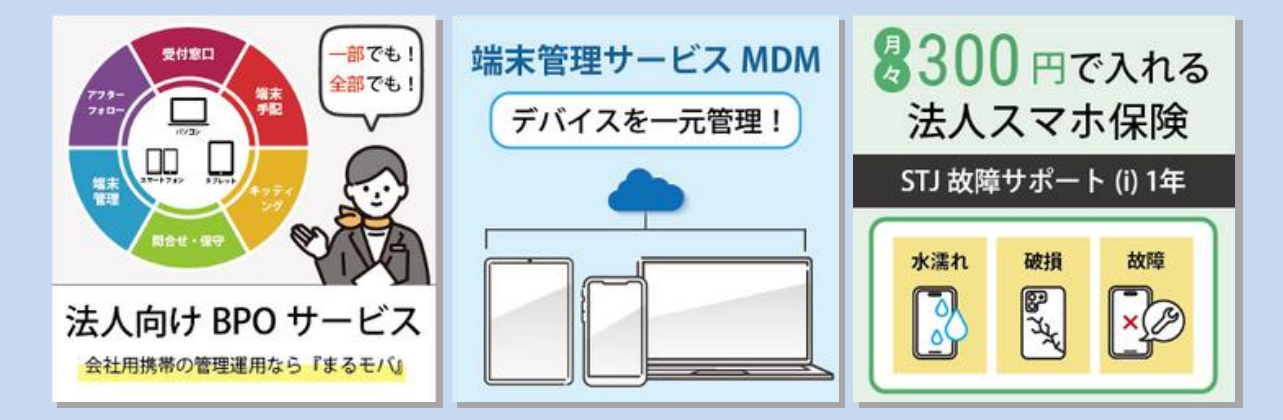

株式会社サンテレコムジャパン 〒105-0022 東京都港区海岸2-2-6 7F https://msc.stjg.jp O3-6367-0107
 (受付時間) 9:00~17:00 (土日祝祭日除く)

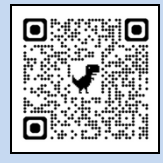

▼問い合わせフォーム